## 2-2 ふるさと納税の xml データを入手する

ふるさと納税を「ふるさとチョイス」で行った場合、電子データの提供を受けることができます。

ふるさとチョイスでふるさと納税を行われた方は、確定申告書の作成を始める前 に申請しておきましょう。入手までに 1~2 営業日必要です。

## 1 xml データの申請をする

| お礼の品掲載数No.1※ | ふるさと納税サイト                |         |               |               |          |                     |     |           |
|--------------|--------------------------|---------|---------------|---------------|----------|---------------------|-----|-----------|
| ふるさとチョ       | <b>イス</b><br>「何をお探し<br>い | ですか?    | ್ಷ ಎಂಶಕ       | きと納税ガイド 〜     | yosi様マイ  | ページ ログアウト           | 1   | ふるさとチョイス  |
| お礼の品をさがす     | 自治体をさがす                  | 使い道をさがす | ランキング         | 特集・キャンペーン     |          | <b>がパメントクラウドファン</b> |     | にログインします。 |
| ₩ 控除上限額の     | <b>目安を計算 ②</b> 家族構成      | \$      | 年収 🗘          | 🔵 🔊 家族構成、年収をi | 瞿択してください |                     |     |           |
| 7            | 7                        |         |               |               |          |                     |     |           |
|              |                          |         |               | <i>"</i>      |          |                     | 2 ( | 図の箇所を     |
|              | ,                        | \ 寄附金受铃 | <b>湏証明書</b> 7 | がまとめて1        | つに! /    |                     |     | クリックします。  |
|              |                          | 1       |               | イス            |          | 新サーI<br>スター         |     |           |

|                                    | 目治体をさがす     | 使い道をさがす          | ランキング                        | 特集・キャンペーン                             |            |
|------------------------------------|-------------|------------------|------------------------------|---------------------------------------|------------|
| お知らせ 「寄附金                          | 受領証明書」が1つにま | まとめられる、便利な新サ     | ービス開始!                       |                                       |            |
| TOP > マイページト                       | ップ          |                  |                              |                                       |            |
| ⊖yosi様の                            | マイページ       |                  |                              | ③ [チ<br>あり                            |            |
| ≡ マイページメニュー                        |             |                  |                              | セン                                    | リックしょり。    |
| マイページトップ                           | >           | <b>2022年</b> あとい | ら寄付できる                       | ? あと 円                                |            |
| 寄付履歴                               | >           | 寄付済み             |                              | 寄付控除上限額 <sup>※</sup>                  |            |
|                                    |             | H                | 19奇付腹歴を見る                    | · · · · · · · · · · · · · · · · · · · |            |
| お礼の品の感想                            | >           |                  |                              |                                       |            |
|                                    | ><br>>      | ※上記/額はあくまで目安で    | です。本シミュレーション                 | の利用において生じた損失損害                        | 19.<br>19. |
| -<br>お礼の品の感想<br>ファスト寄付設定<br>配送状況確認 | ><br>><br>> | ※上記:類はあくまで目安で    | ?す。本シミュレーション<br>ポ <b>イント</b> | の利用において生じた損失損害                        | e          |

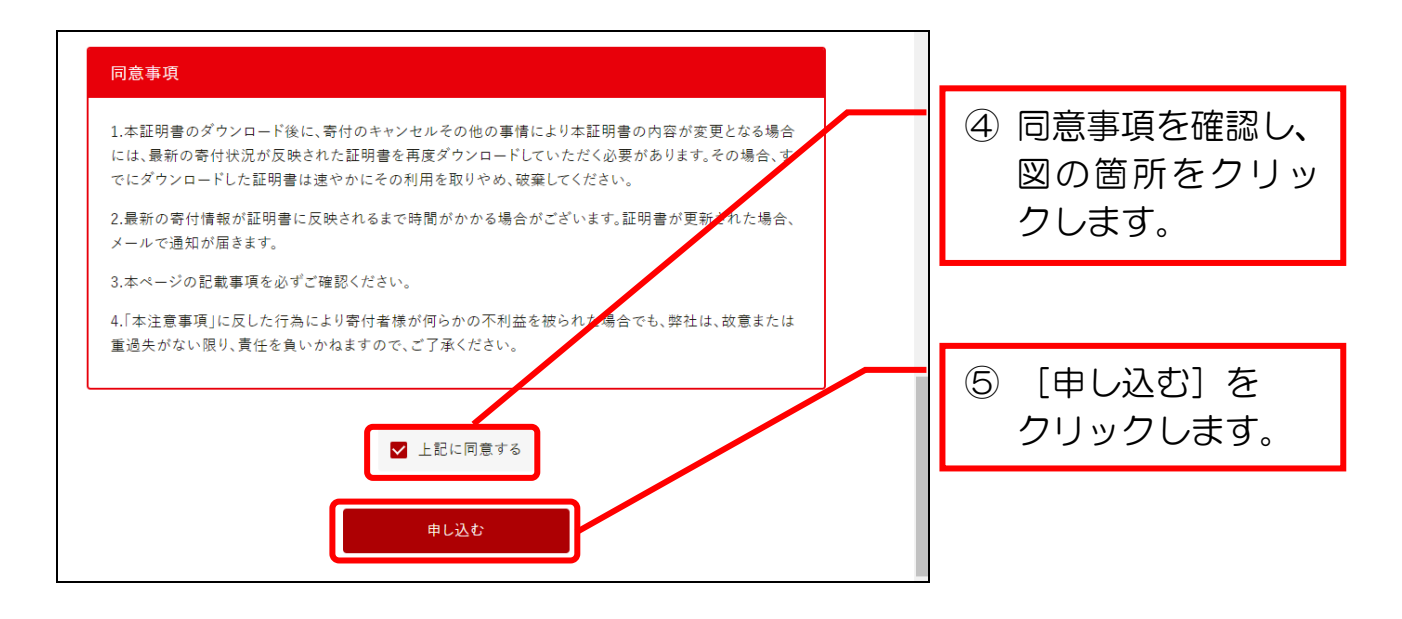

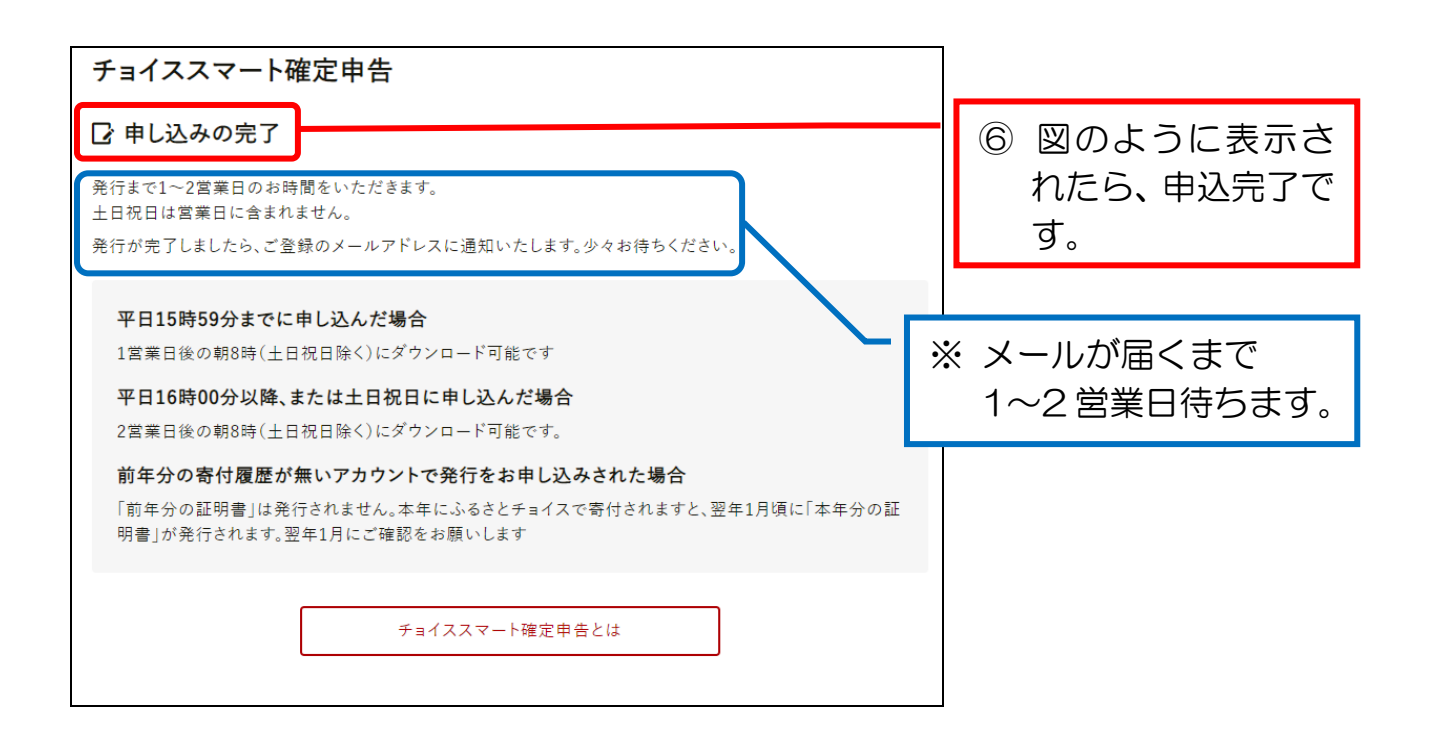

## 2 xml データをダウンロードする

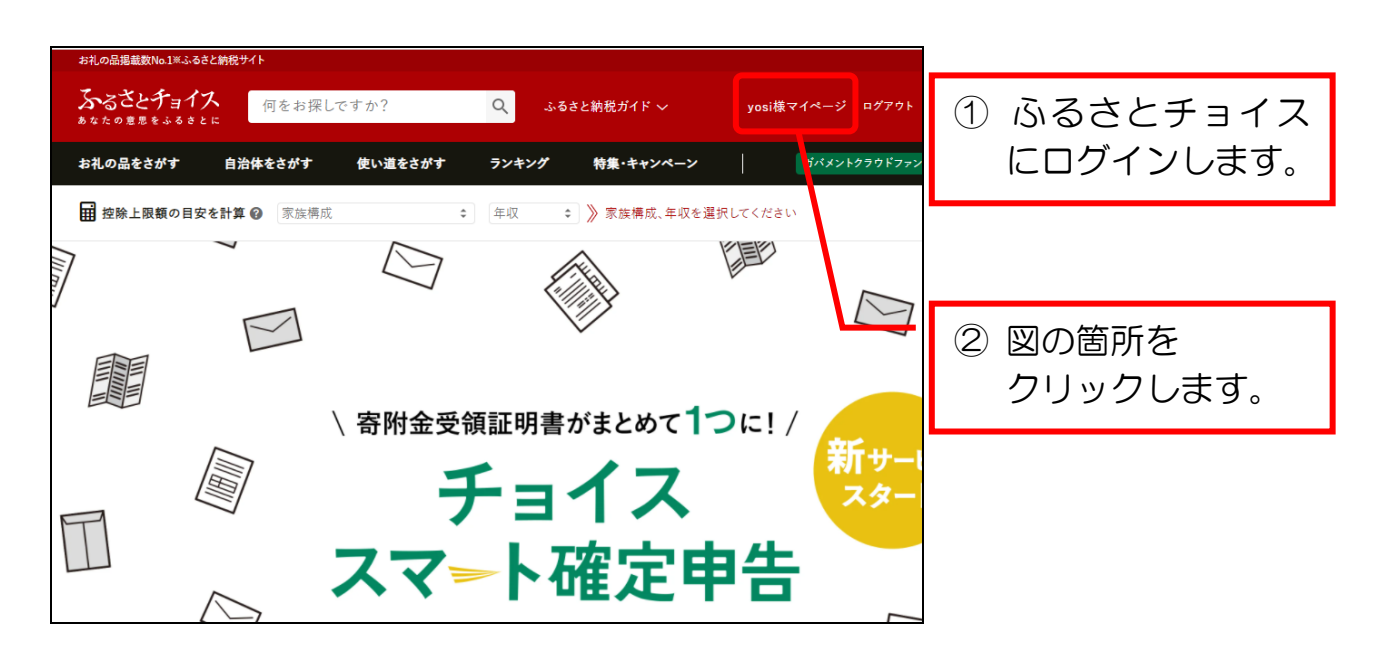

| TOP > マイページトップ |            |                  | _            |                      |       |        |
|----------------|------------|------------------|--------------|----------------------|-------|--------|
| 🔒 yosi様のマイ     | <b>ページ</b> |                  |              | ③ [チ<br><i>キ</i> ク   | ョイススマ | ート確定申告 |
| ≡ マイページメニュー    |            |                  |              | をク                   | リックしま | 9。     |
| マイページトップ       | > 2        | <b>22年</b> あといくら | ら寄付できる? あ    | 2 円                  |       |        |
| 寄付履歴           | <b>〉</b> 寄 | 対済み 📃            |              | 寄付控除上限額 <sup>※</sup> |       |        |
| お礼の品の感想        | >          | FI 19            | )奇付腹歴を見る     | B                    |       |        |
| ファスト寄付設定       | ▶ ※上記      | 額はあくまで目安です       | 。本シミュレーションの利 | 用において生じた損失損!         | 2     |        |
| 配送状況確認         | >          | 存の保有ポ            | イント          |                      |       |        |
| キャンペーン一覧       | >          |                  |              |                      |       |        |
| チョイススマート確定申告 🛽 | iEW , 保有;  | (イントはありませ)       | ĥ            |                      |       |        |

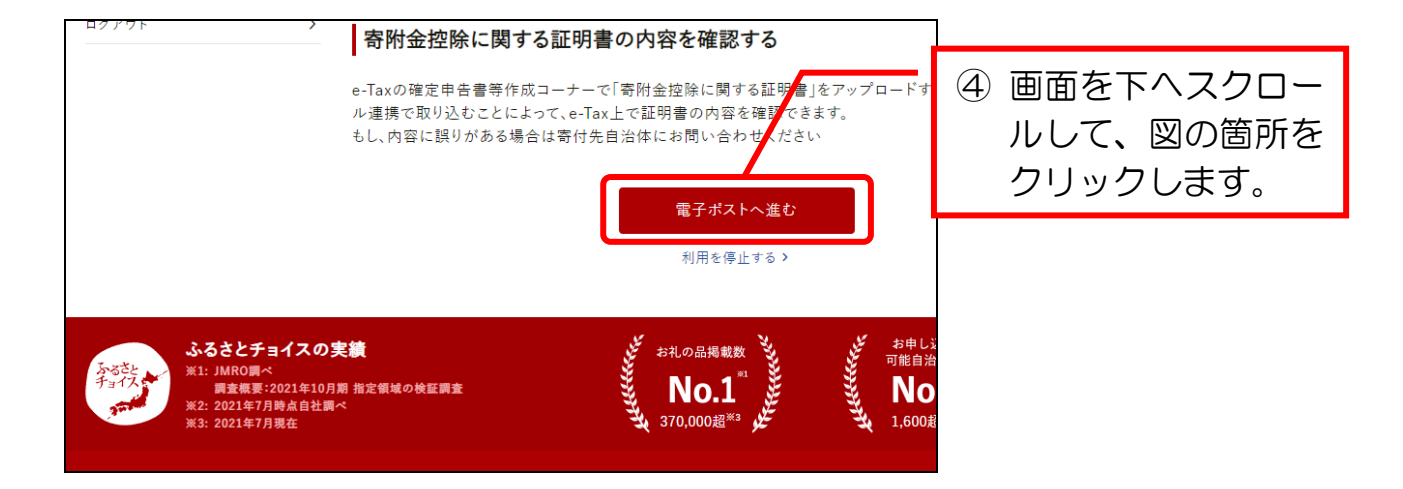

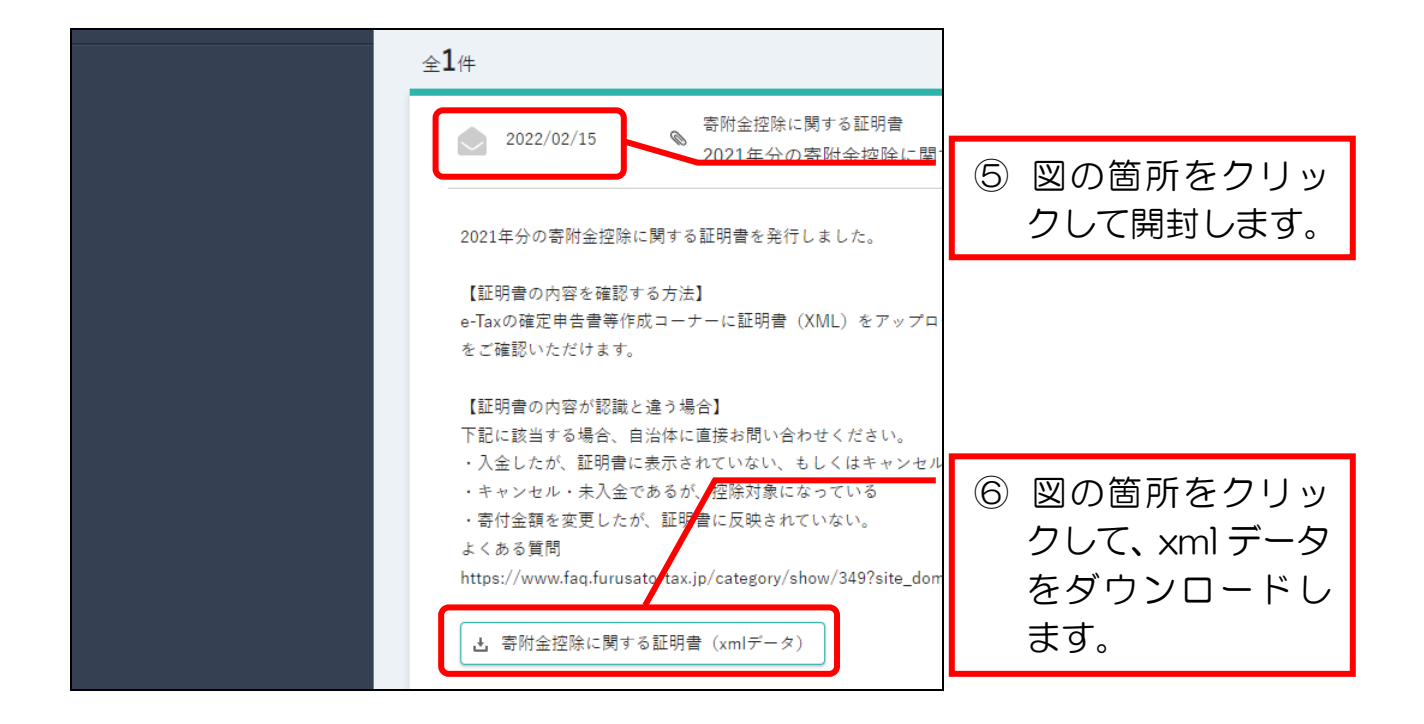

| PDFファイルをご覧になるには、<br>ンとしてAdobe Readerが必要です | ・       | 除に関する証明書(xmlデータ)     | ⑦ 図のようにく順に<br>クリックします。 |
|-------------------------------------------|---------|----------------------|------------------------|
| GET<br>Adobe Acrobat Reader               | フォルダを開く |                      |                        |
|                                           | キャンセル   | (ぶ」の 回 - 「 デキオパシ」まれの |                        |
| RFS0254000_4411xml                        | ~       |                      |                        |

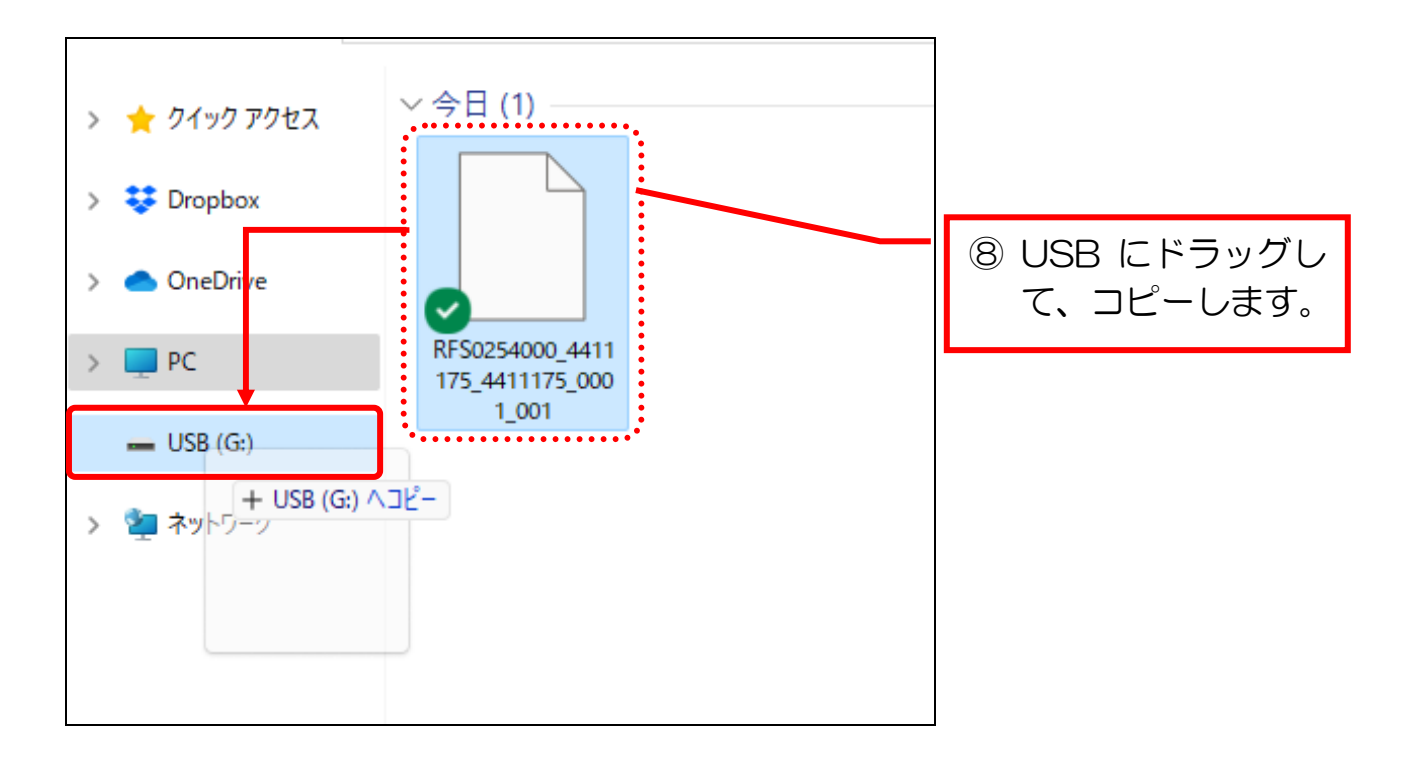

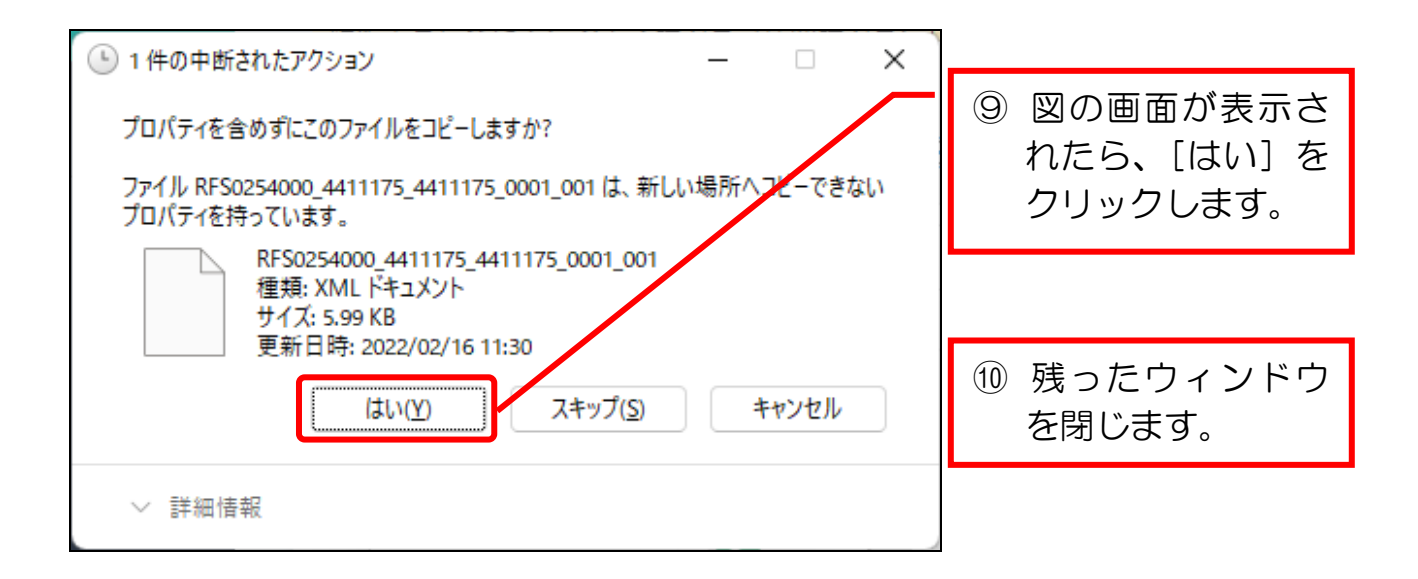